# www.karugeo.fr

# **Tutoriel** Réaliser une carte thématique

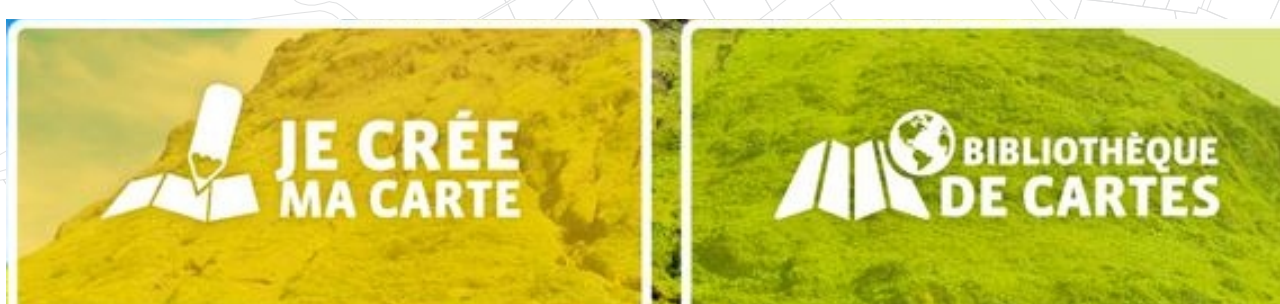

## Le portail d'informations géographiques de la Guadeloupe

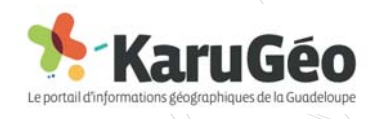

# Une carte doit répondre à une question!

## **Exemple:**

"Est-ce qu'une parcelle est constructible et quelles sont les prescriptions du document d'urbanisme en vigueur et celles du Plan de Prévention des Risques Naturels?"

## Les étapes

1-Accéder à l'interface de cartographie

2- Visualiser

- 3- Personnaliser ma carte et ajouter des données
- 4- Recherche spatiale ou attributaire (requêtes)
- 5- Décrypter la boîte à outils
- 6- Sauvegarder et exporter

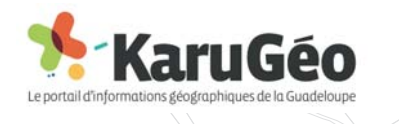

# 1 - Accéder à l'interface de cartographies

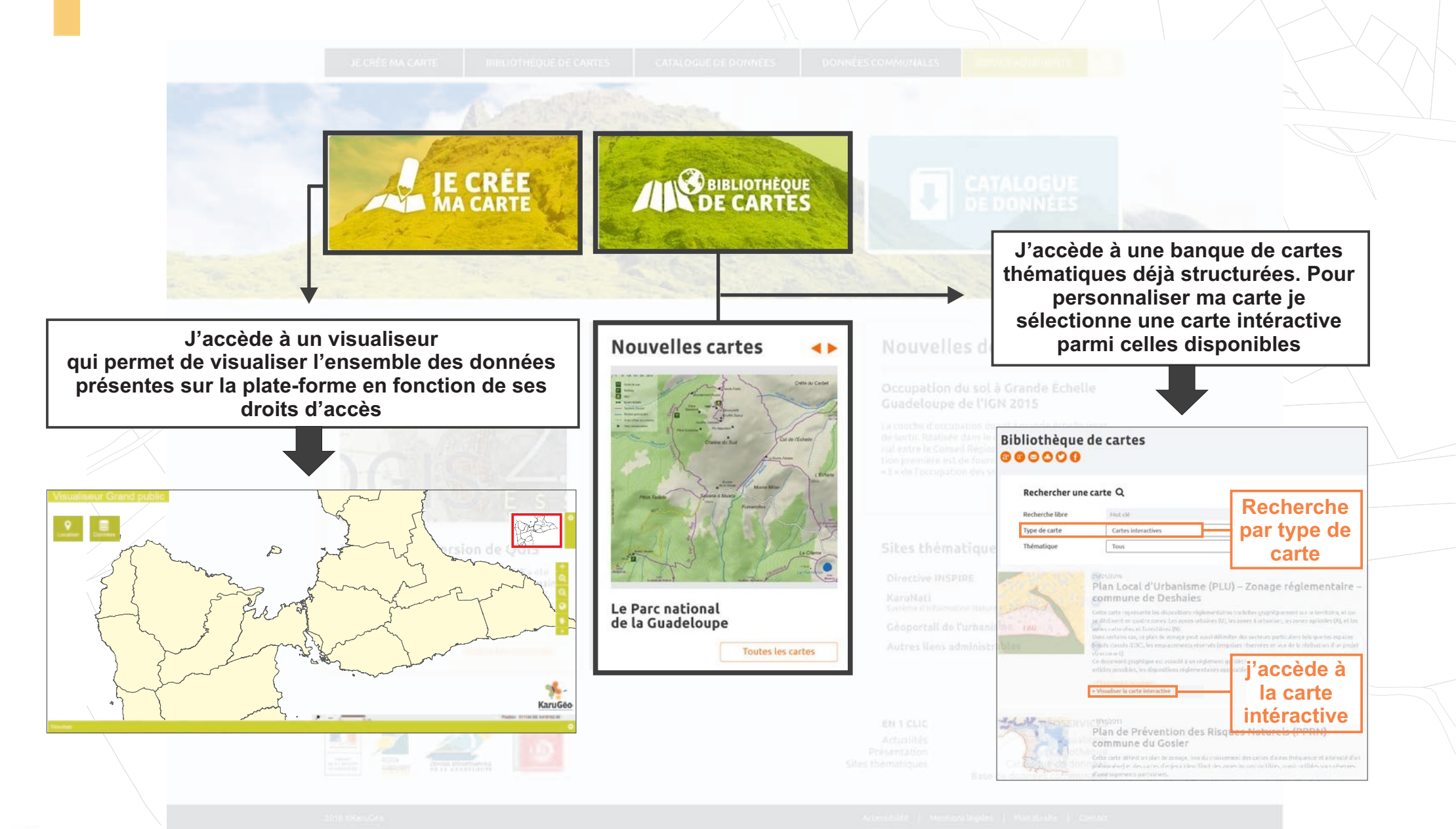

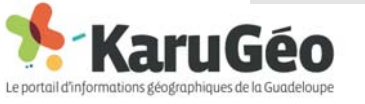

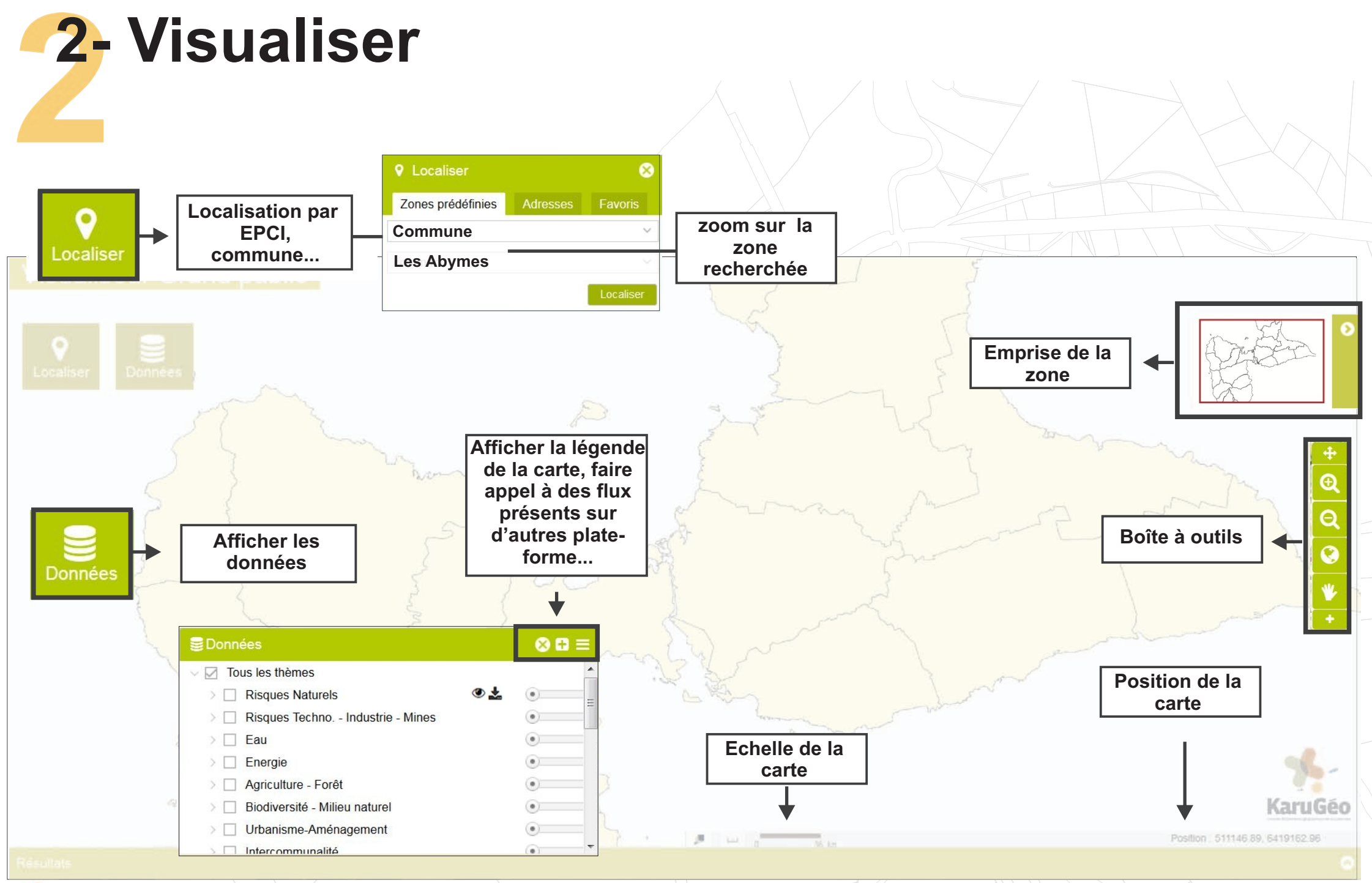

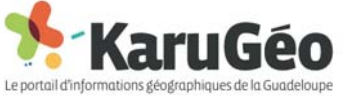

## **3-** Personnaliser sa carte

#### Ajouter des données

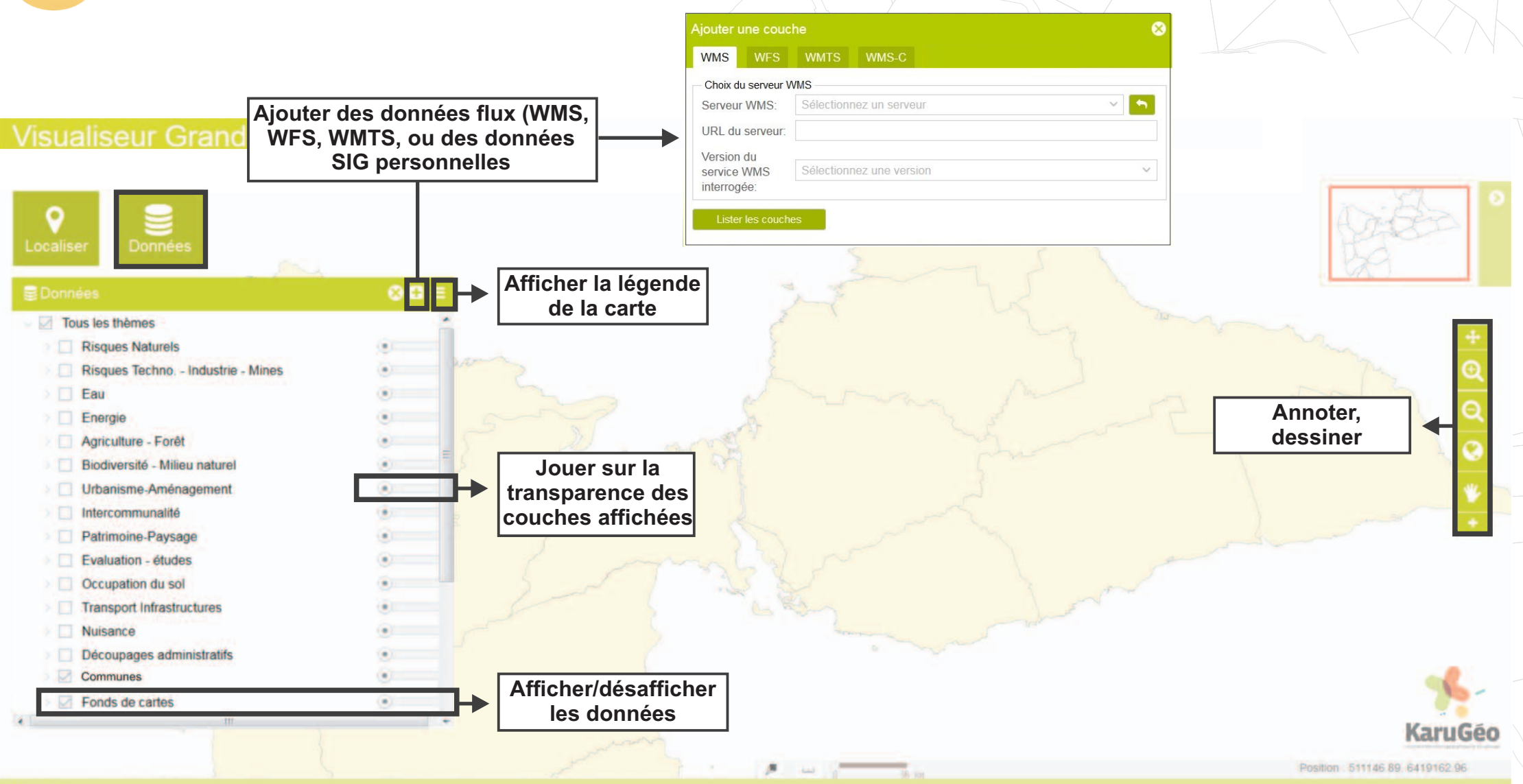

#### Résultats

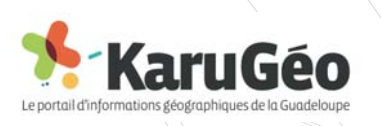

# 4- Recherche spatiale ou attributaire

Commune et n° de parcelle

#### **Requête spatiale**

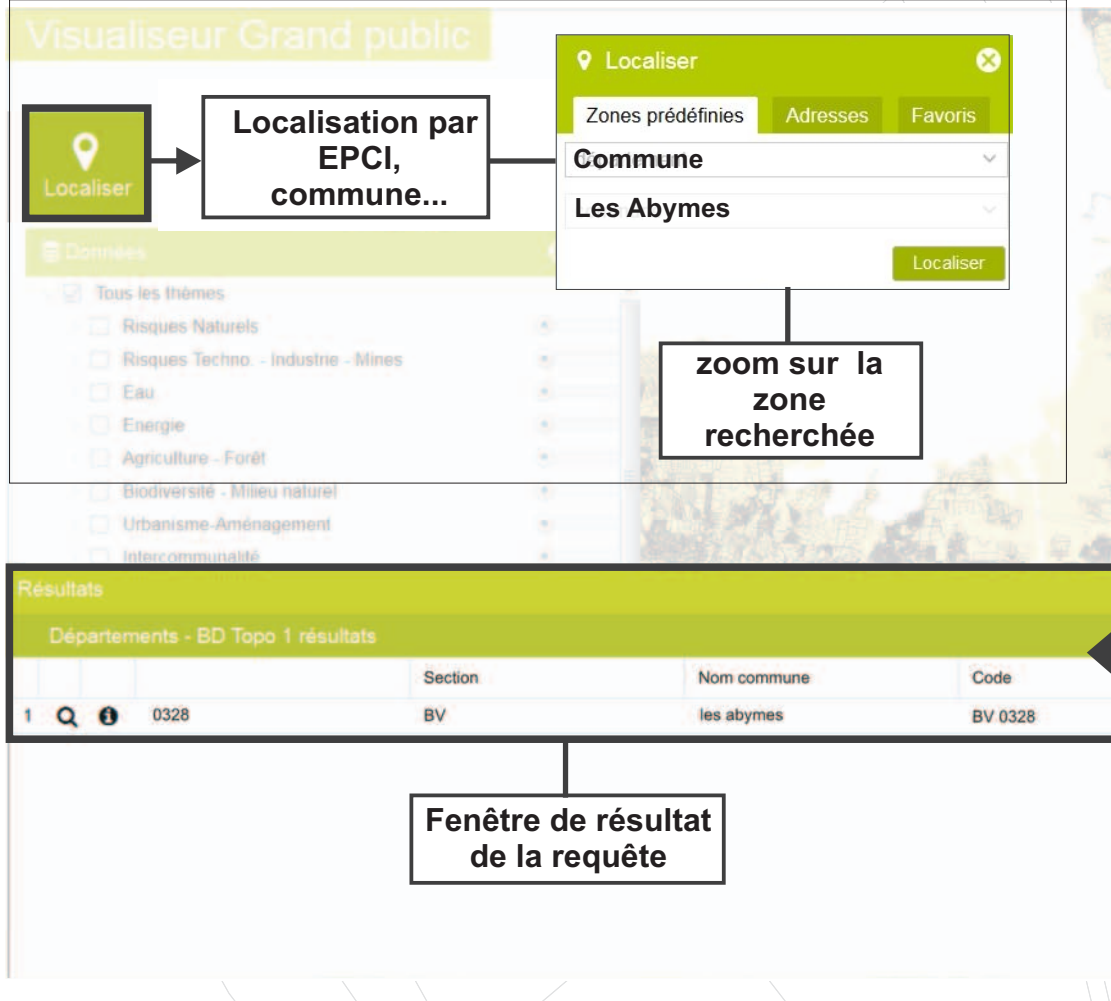

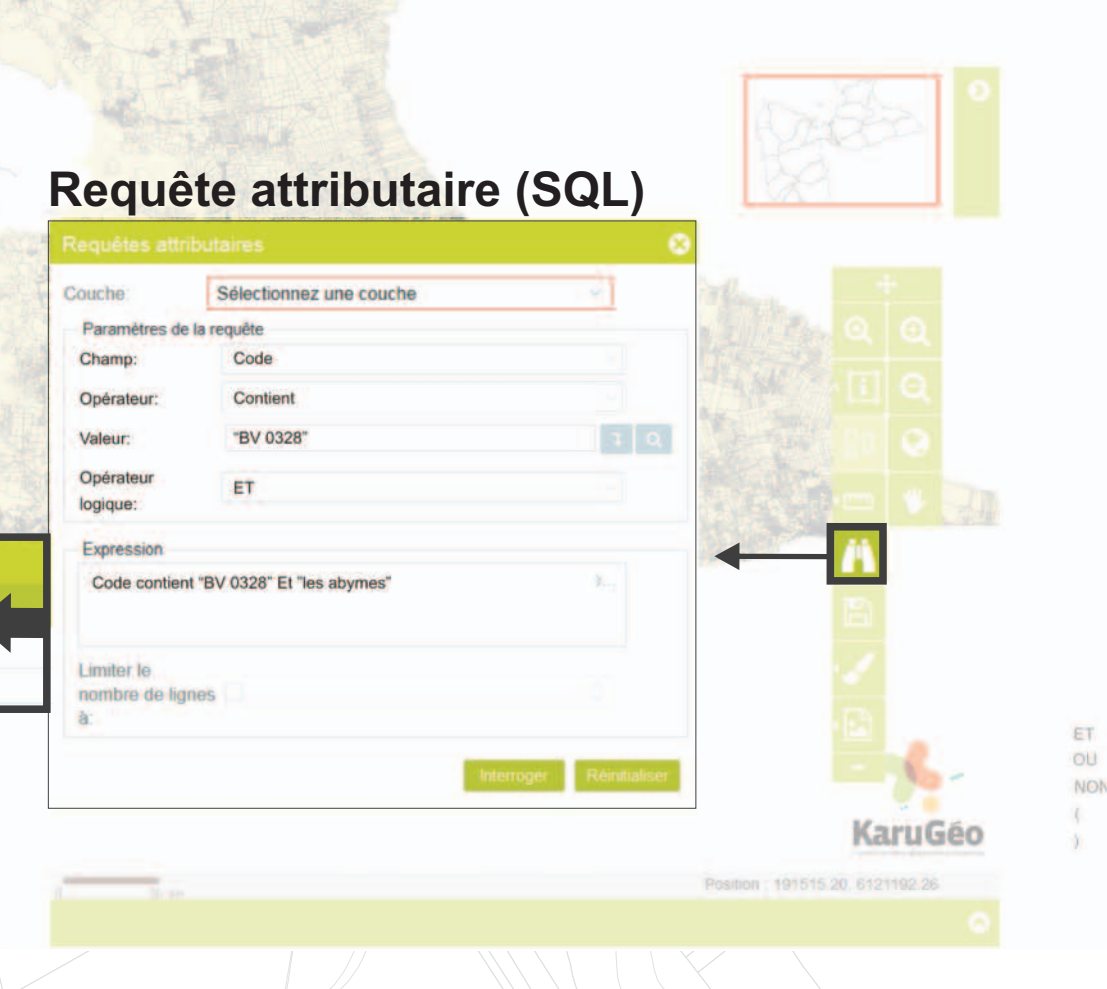

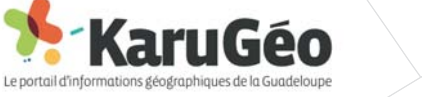

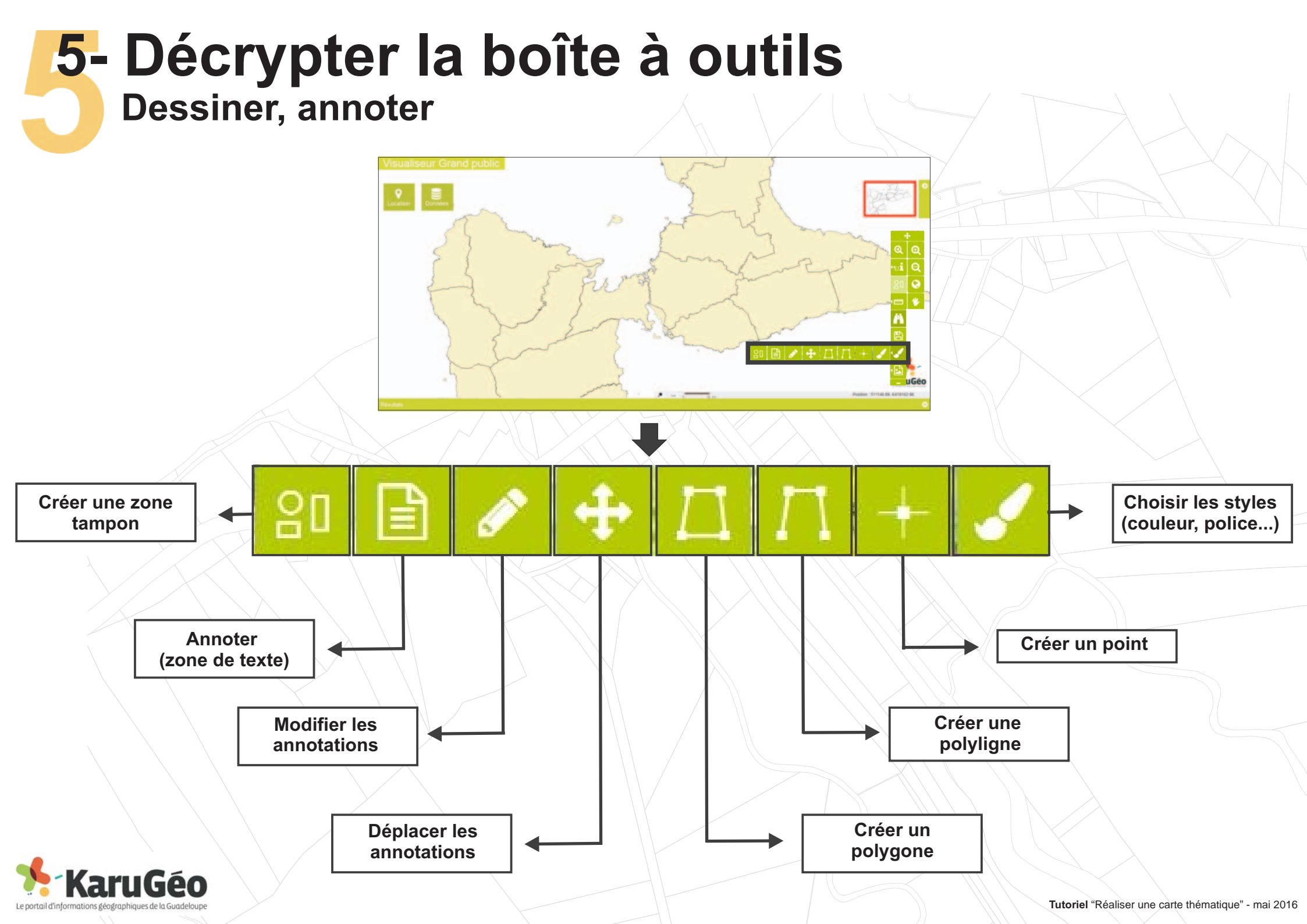

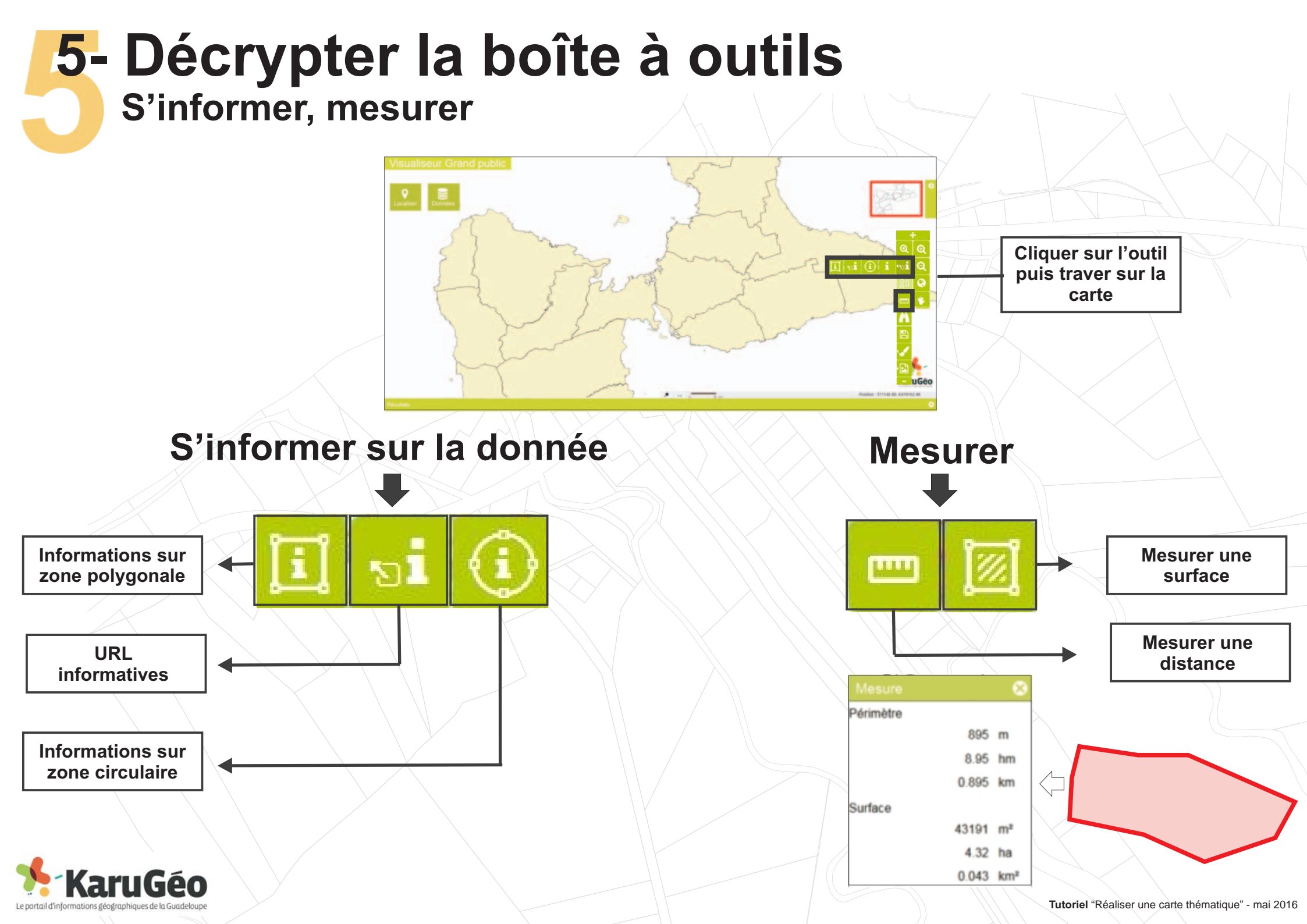

# 6- Sauvegarder et exporter

![](_page_8_Figure_1.jpeg)

![](_page_8_Figure_2.jpeg)

| Export PDF                 | 8                           |
|----------------------------|-----------------------------|
| Titre:                     | Instruction PC              |
| Commentaire:               | BV 0328                     |
|                            |                             |
| Format:                    | A4 (petit format)           |
|                            | A3 (grand format)           |
| Traitement de la<br>carte: | Echelle conservée           |
|                            | Emprise conservée           |
| Modèle:                    | Légende et carte de siti $$ |
|                            |                             |

## Sauvegarder

![](_page_8_Picture_5.jpeg)

Sauvegarde et restauration de contextes de carte (retrouver votre carte telle que vous l'avez laissée)

| Mode de<br>sauvegarde: | sur le serveur      |  |
|------------------------|---------------------|--|
|                        | o sur votre machine |  |
| Durée de<br>sauvegarde | une journée         |  |
|                        | O une semaine       |  |
|                        | O un mois           |  |
|                        | O permanente        |  |

![](_page_8_Picture_8.jpeg)